## Remote access activation involves two elements:

- 1. Create a user profile
- 2. Activate your remote access
- 1. Create a user profile (if you already have a user profile please skip to step 2.)
  - a) Open the ScienceDirect website www.sciencedirect.com
  - b) Click Register (top right)

| ScienceDirect |                                                                              |                                      |                      |        |      |         | Journals & Books | Register | Sign in 🔉 | C |
|---------------|------------------------------------------------------------------------------|--------------------------------------|----------------------|--------|------|---------|------------------|----------|-----------|---|
|               | Search for peer-                                                             | -reviewed journals, artic            |                      |        |      |         |                  |          |           |   |
|               | Keywords                                                                     | Author name                          | Journal/book title   | Voluma | Baum | Pagas Q | Advanced search  |          |           |   |
|               | Receive personalized recommendations based on your recent signed-in activity |                                      |                      |        |      |         |                  |          |           |   |
|               | Receive pers<br>recent signe                                                 | sonalized recommen<br>ed-in activity | idations based on yo | our    |      |         |                  |          |           |   |

c) Enter details required in the registration form and then click **Create**.

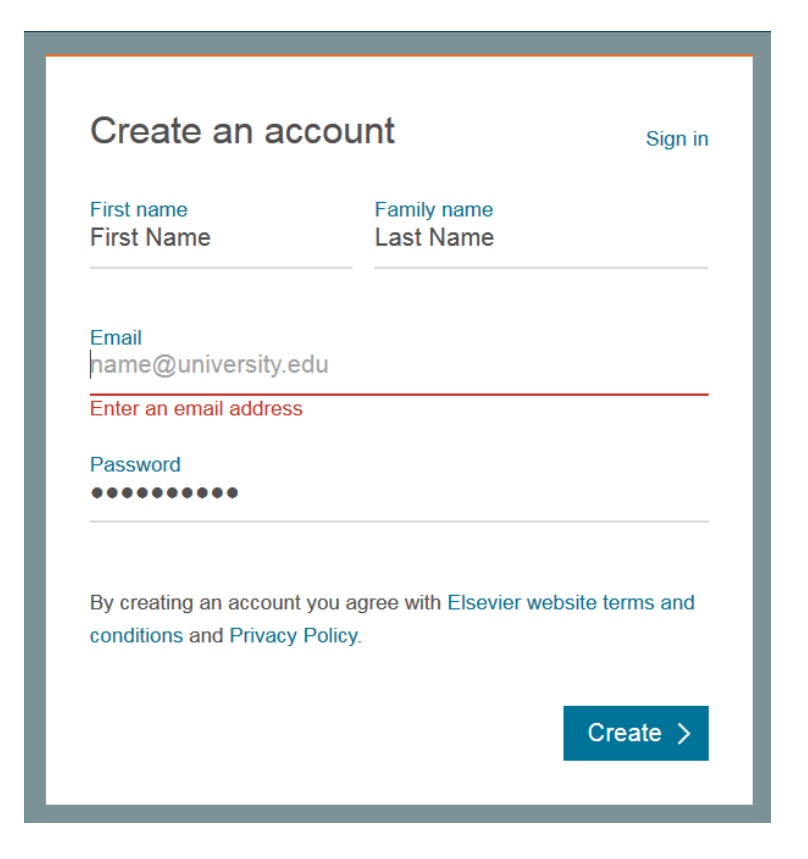

## 2. Activate your remote access

- a) Open the ScienceDirect website <u>www.sciencedirect.com</u>
- b) Scroll to the bottom of the page and click on <u>Remote access</u>

| ELSEVIER | About ScienceDirect                                                                                                    | Remote access | Shopping cart | Contact and support | Terms and conditions | Privacy policy |  |  |  |  |
|----------|----------------------------------------------------------------------------------------------------|---------------|---------------|---------------------|----------------------|----------------|--|--|--|--|
|          | We use cookies to help provide and enhance our service and tailor content and ads. By continuing you agree to the use of cookies.<br>Copyright © 2018 Elsevier B.V. or its licensors or contributors. ScienceDirect ® is a registered trademark of Elsevier B.V. |               |               |                     |                      |                |  |  |  |  |

c) Enter your company e-mail address and click on **Continue**. A confirmation email will be sent.

| ScienceDirect                              |                    |    |  |
|--------------------------------------------|--------------------|----|--|
| Apply for remote ac<br>(*=required fields) | cess               |    |  |
| E-mail Address:                            | name@institute.com | )* |  |

- 3. Open the email and click the link to Activate your remote access
- 4. And you are done. You can now access Science Direct from any device from anywhere.

| t |               |  |
|---|---------------|--|
|   |               |  |
|   | ScienceDirect |  |
|   | ScienceDirect |  |

5. Just open your browser, go to <u>www.sciencedirect.com</u> and Sign in with your e-mail address and password:

| ScienceDirect |                      |                         |                     |             |          | Journ   | als & Books     | Register | Sign in > | 0 |
|---------------|----------------------|-------------------------|---------------------|-------------|----------|---------|-----------------|----------|-----------|---|
|               | Search for peer-revi | ewed journals, articles | , book chapters and | open access | content. |         |                 |          |           |   |
|               | Keywords             | Author name             | Journal/book title  | Volume      | Issue    | Pages Q | Advanced search |          |           |   |